## CARA MENJALANKAN PROGRAM

- Ekstract dan install file xampp yang terdapat pada folder SOFTWARE PENDUKUNG
- 2. Pastikan web browser sudah terinstal apabila belum, install web browser Mozilla yang terdapat di folder SOFTWARE PENDUKUNG.
- 3. Buka dan jalankan http://localhost/phpmyadmin/ di web browser.
- 4. Buat database baru dengan nama keuanganwarnet.
- 5. Import database dengan cara klik tab import, lalu pilih browse.
- File database berada di folder SOURCODE \ Database \ keuanganwarnet.sql, lalu klik go.
- Ekstract dan install file Java NetBeans yang terdapat pada folder JAVA 8
- Untuk menginstall Java NetBeans terlebih dahulu, install file jdk yang terdapat pada folder JAVA 8
- Setelah file jdk sudah terinstall, kemudian install file netbeans-8.0 yang terdapat pada folder JAVA 8
- 10. Buka Aplikasi NetBenas IDE 8.0 yang sudah terinstall
- 11. Pada menu NetBenas IDE 8.0 pilih File lalu Open Project
- 12. File project berada di folder SOURCODE, lalu klik Open Project
- 13. Untuk menjalankan project tersebut klik Run Project / F6
- 14. Tampilan pertama harus login admin terlebih dahulu untuk mengoperasikan aplikasi ini
- 15. Masukan nama admin dan passwordnya kemudian klik login